#### Translating a Single Document on SDL Trados Studio 2014

- I. Create a folder with your name on the Desktop. Put the document that you are going to be translating, the translation memory, and the term base, after you create them.
- II. Preparing the program before translating
  - 1. Once you open SDL Trados Studio from the Taskbar 🔍 , click on 'Welcome' 🚱 Welcome' and a menu will appear
  - 2. Click on the **'Translate a Single Document'** or **Translate Single Document** and Choose your **(\*.pdf) file**, **(\*.doc) file**, **or (\*.rtf) file** to translate

<u>Note</u>: In this SDL Trados version (2014), Word files are acceptable as long as they are Word 97-2003 documents.

3. Once you choose the document, a 'SDL Language Cloud' window will pop up. Click on 'Log in with API key'
SDL Language Cloud

| Enter your SDL My Account email a | address             |  |  |  |  |
|-----------------------------------|---------------------|--|--|--|--|
|                                   |                     |  |  |  |  |
| Enter your SDL My Account passwo  | ord                 |  |  |  |  |
| Log in                            |                     |  |  |  |  |
| Remember me                       | Log in with API key |  |  |  |  |
| Learn more about                  | t Language Cloud    |  |  |  |  |

- 4. Make sure the API code is filled in and click Log in Note: If the API code is not filled in, please insert the following code: ZrqfdHVfWR0drjLF0vZxHQ%3D%3D
- 5. Choose a 'Source Language' (the language of the document you are translating from) and a 'Target Language' (translating to).

| Source Language: | Spanish (Spain, International Sort) | $\sim$ |
|------------------|-------------------------------------|--------|
| Target Language: | English (United States)             | ~      |

- **6.** Use an existing Translation Memory (*skip this step if you don't have a translation memory*)
  - (i) Click on Add and choose File-based Translation Memory...
  - (ii) Navigate to your translation memory file, pick the file, and then on '**Open**'
- 7. Create a translation memory (*skip this step if you already have a translation memory*):
  - (i) Click on Create and pick New File-based Translation Memory...
  - (ii) Type in a Name: for your new Translation Memory (i.e. Spanish to English)
  - (iii) **Browse** the location to store it in your folder at the desktop

## (iv) Choose a 'Source and Target language'

Warning: make sure it matches what you put in step 5.

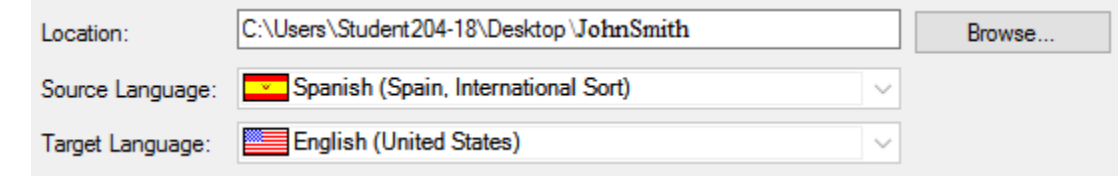

- (v) Click on 'Next' on the Fields and Settings window and 'Finish' on Language Resources window
- (vi) A screen will pop up and inform you that the process of creating a new Translation Memory is complete. Click 'Close'
   Creating translation memory

 $\wedge$ 

8. Click on Add - and then SDL Language Cloud...

9. Click on 'Next' and then 'Finish':

**10.** Set Percentage of Accuracy for Translation ('fuzzy match')

- (i) Click on File tab (top left) and then on  $\frac{2}{2} Options$  (lower left)
- (ii) Double click on **O** Language Pairs
- (iii) Click on i All Language Pairs, and then on Franslation Memory and Automated Translation
- (iv) Click on 'Search' and change 'Minimum match value' to '70'
- (v) Click '**OK**'

11. Add a Termbase:

- (i) Open Multiterm, file, new, create termbase, choose your folder on desktop for location and name the file.
- (ii) Termbase definition: bilingual glossary template
- (iii) Keep clicking through
- (iv) Return to editing window on Trados, and click on termbase search on the right.
- (v) On the 'Term Recognition' window, click on the following figure:  $\blacksquare$

| Term Recognition 👻 👎 🗙 |   |   |   |  |  |  |
|------------------------|---|---|---|--|--|--|
| đ,                     | 4 | 5 | 9 |  |  |  |
| i) No open tembase.    |   |   |   |  |  |  |

- (vi) Click on Add..., and then on Browse...
- (vii) Navigate to the termbase that you created:

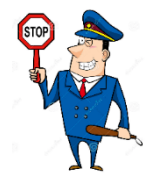

# Stop and wait for directions!

### III. Start Translating

**1.** Now, the program is separated into two columns, in which your document appears on the left your translation on the right

Bienvenidos
Welcome

**2.** The automatic translation (AT) will suggest you a translation. If you accept

the translation, click at the top of the page. **If needed**, edit the translation first and then click

Example:

- (a) Before translating, the automated translator will suggest a translation:
- 1 I ate an appleImage: Atom image: Atom i
- 1 I ate an apple 🧳 🛛 Comí una manzana
- (c) Then, we click Confirm
- (d) After confirming, the system will continue to the next sentence
- 3. Continue to translate the entire document
- **4.** Repetitive sentences:

If the system recognizes a sentence that you have already translated, it will be shown as follows:

| 1 ate an apple                         | 100%                   | Comí una i   | manzana   |                             |                  |           |
|----------------------------------------|------------------------|--------------|-----------|-----------------------------|------------------|-----------|
| 2 1 ate an apple                       | AT Me comí una manzana |              |           |                             |                  |           |
| 99                                     | 3/9/20                 | 17 3:15:40 P | M SH204-1 | 8\Student204-18             | Term Recognition | 🕵 Termbas |
| Document.rtf [Translation en-US-es-ES] |                        |              |           |                             |                  | 4         |
| Document.rtf                           |                        |              | TA        | Document rtf<br>Comí una ma | inzana           |           |
| 2 I like eating apples                 |                        |              | AT        | Me gusta co                 | mer manzanas     |           |
| 3 Late an apple                        |                        | 1            | 100%      | Comí una ma                 | nzana            |           |

- (a) The system will first offer your previous translation (100%), and then the automatic translation (AT)
- (b) In case one of the options fits your translation, pick it and click **6** Apply Translation. If not, make correction and then confirm.
- (c) You have successfully translated by using Translation Memory

#### IV. Finish Translating

1. Save your work and continue later

#### Save your work

- (i) Click on '**File**' and then on '**Save as**'
- (ii) Navigate to your folder on the desktop
- (iii) If needed, Rename the file
- (iv) Click on 'Save'

#### Continue an existing work

- (v) From your folder, choose the SDL XLIFF document type ( $\blacksquare$ )
- (vi) Double click

#### 2. Save the document as a Word file

- (i) Click on 'File' and then on 'Save Target As'
- (ii) Navigate to the file that you would like to save your work
- (iii) If needed, Rename the file
- (iv) Click on 'Save'

#### 3. Save the document as a PDF file

- (i) First, save the document as a Word file (Step III-2)
- (ii) Open the word file
- (iii) Click on 'File' and then on 'Save As Adobe PDF'
- (iv) Navigate to the file that you would like to save your work
- (v) If needed, Rename the file
- (vi) Click on 'Save'

#### 4. Printing your Document

- (i) Click on 'File' and then on 'Print & View'
- (ii) Click on '**Print Review**' and wait for web page to be uploaded
- (iii) In the web page, click on ''' at the top right of the page
- (iv) Click on Print and then on Print

#### Short Cut

- (i) Press '**Control** + **P**' and wait for a web page to be uploaded
- (ii) Click anywhere on the webpage document, and then press 'Control + P'
- (iii) Click on Print

# Copy your folder (Project, Translation memory, Word/PDF files etc.) on a Flash Drive for future use!!